## How to use Chat&Go

The first step is to send a message with any text to this number +39 339 990 8002 . You can do this in two ways, for example by saving the number on your phone and then opening the chat or directly by writing to your browser wa.me/393399908002. You can also scan this qr-code directly

Once the chat is open, send any text. You will receive a message with the attached links.

|                                                                                                    | 2                                                 |         |  |
|----------------------------------------------------------------------------------------------------|---------------------------------------------------|---------|--|
|                                                                                                    |                                                   |         |  |
| gio 11 gen                                                                                                    |                                                   |         |  |
| Questa azienda usa un servizio sicuro di<br>Meta per gestire questa chat. Tocca per<br>saperne di più.                                                                                                    |                                                   |         |  |
|                                                                                                    | Ciao                                              | 17:39 📈 |  |
| Ciao, sono Chat&Go® by                                                                                                    |                                                   |         |  |
| muoversivenezia                                                                                                    |                                                   |         |  |
|                                                                                                    |                                                   |         |  |
| 🖉 Clicca per acquistare i bi                                                                                                    | ialietti                                          |         |  |
| Clicca per acquistare i bi<br>del trasporto pubblico https                                                                                                    | iglietti<br>;//                                   |         |  |
| Clicca per acquistare i b<br>del trasporto pubblico <u>https</u><br>openmove.page.link/                                                                                                    | iglietti<br><u>s://</u>                           |         |  |
| Clicca per acquistare i bi<br>del trasporto pubblico <u>https</u><br><u>openmove.page.link/</u><br><u>T4YYtAvq7cs8PAxN9</u>                                                                                                    | iglietti<br><u>:://</u>                           |         |  |
| <ul> <li>Clicca per acquistare i bi<br/>del trasporto pubblico https<br/>opermove.page.link/<br/>T4YYtAvq7cs8PAxN9</li> <li>Antifrode: Chat&amp;Go ti sci</li> </ul>                                                                                                    | iglietti<br><u>:://</u><br>rive                   |         |  |
| <ul> <li>Clicca per acquistare i b<br/>del trasporto pubblico <u>https</u><br/>openmove.page.link/<br/><u>T4YYtAvq7cs8PAxN9</u></li> <li>Antifrode: Chat&amp;Go ti sci<br/>dal +39 3399908002</li> </ul>                                                                                                    | iglietti<br><u>:://</u><br>rive                   |         |  |
| <ul> <li>Clicca per acquistare i bi<br/>del trasporto pubblico <u>https</u></li> <li><u>openmove.page.link/</u></li> <li><u>T4YYtAvq7cs8PAxN9</u></li> <li>Antifrode: Chat&amp;Go ti sci<br/>dal +39 3399908002</li> <li>Legale: proseguendo, acc</li> </ul>                                                                                                    | iglietti<br>:://<br>rive<br>cetti le              |         |  |
| <ul> <li></li></ul>                                                                                                    | iglietti<br>:://<br>rive<br>cetti le              |         |  |
| <ul> <li></li></ul>                                                                                                    | iglietti<br><u>:://</u><br>rive<br>cetti le       |         |  |
| <ul> <li>Clicca per acquistare i bi<br/>del trasporto pubblico https<br/>openmove.page.link/<br/>T4YY1Avq7cs8PAxN9</li> <li>Antifrode: Chat&amp;Go ti sci<br/>dal +39 3399908002</li> <li>Legale: proseguendo, aci<br/>condizioni d'uso e privacy<br/>disponibili sul sito AVM</li> <li>Clicca per visualizzare i bi</li> </ul>                                                       | iglietti<br>E//<br>rive<br>cetti le<br>piglietti  |         |  |
| <ul> <li>Clicca per acquistare i b<br/>del trasporto pubblico https<br/>openmove.page.link/<br/>T4YYtAvq7cs8PAxN9</li> <li>Antifrode: Chat&amp;Go ti sci<br/>dal +39 3399908002</li> <li>Legale: proseguendo, aci<br/>condizioni d'uso e privacy<br/>disponibili sul sito AVM</li> <li>Clicca per visualizzare i b<br/>acquistati https://</li> </ul>                                 | iglietti<br>:://<br>rive<br>cetti le<br>piglietti |         |  |
| <ul> <li>✓ Clicca per acquistare i bi<br/>del trasporto pubblico https<br/>openmove.page.link/<br/>T4YYtAvq7cs8PaxN9</li> <li>▲ Antifrode: Chat&amp;Go ti sci<br/>dal +39 3399908002</li> <li>✓ Legale: proseguendo, aci<br/>condizioni d'uso e privacy<br/>disponibili sul sito AVM</li> <li>Clicca per visualizzare i bi<br/>acquistati https://<br/>openmove.page.link/</li> </ul> | iglietti<br>:://<br>rive<br>cetti le<br>oiglietti |         |  |

Tap on "Clicca per acquistare" and:

- 1. Select "Rete Automobilistica Extraurbana".
- 2. Choose as departure Oriago (Mira) and Venezia (P.le Roma) as arrival, then tap on "Cerca".
- 3. Tap on "Aggiungi" as much as the number of tickets you want.
- 4. Tap on "Continua" and buy the tickets.

| Chat&Go <sup>®</sup>                                                            |                                          | Partenza                                               | Il titolo di viaggio viene attivato automaticamente al |
|---------------------------------------------------------------------------------|------------------------------------------|--------------------------------------------------------|--------------------------------------------------------|
|                                                                                 |                                          | Oriago (Mira)                                          | momento dell'acquisto. Verifica la tratta e le regole  |
|                                                                                 | Chat&Go <sup>®</sup>                     | Arrivo                                                 | tariffarie nella sezione "prezzi in vigore             |
| RETE AUTOMOBILISTICA EXTRAURBANA - BIGLIETTI<br>A TRATTA (SOLO AUTOBUS)         | 🝑 by muoversivenezia 🛛 💻                 | Venezia (P.le Roma)                                    | extraurbano" del sito avmspa.it                        |
|                                                                                 |                                          |                                                        |                                                        |
| Partenza                                                                        |                                          | Cerca                                                  |                                                        |
| Oriago (Mira)                                                                   | Servizio di mobilità                     |                                                        | Titolo di viaggio                                      |
| Arrivo                                                                          | Selezionare il servizio di mobilità      | Il titolo di viaggio viene attivato automaticamente al | O Oriago (Mira)                                        |
| Venezia (P.le Roma)                                                             | desiderato                               | momento dell'acquisto. Verifica la tratta e le regole  | 🗴 Venezia (P.le Roma)                                  |
|                                                                                 |                                          | tariffarie nella sezione "prezzi in vigore             | TRATTA 3 - Non è consentito l'utilizzo nella rete di   |
| Cerca                                                                           |                                          | extraurbano" del sito avmspa.it                        | navigazione                                            |
|                                                                                 | Rete Urbana Venezia - biglietti ordinari |                                                        | 3.00€ (▲ 1)                                            |
| Il titolo di viaggio viene attivato automaticamente al                          | (autobus, tram, bus aeroporto e          | Titolo di viaggio                                      | Aggiungi                                               |
| momento dell'acquisto. Verifica la tratta e le regole                           | navigazione)                             | O Oriago (Mira)                                        |                                                        |
| tariffarie nella sezione "prezzi in vigore  <br>extraurbano" del sito avmspa.it |                                          | () Venezia (P le Roma)                                 |                                                        |
|                                                                                 |                                          | TRATTA 3 - Non è consentito l'utilizzo nella rete di   |                                                        |
|                                                                                 | Rete Automobilistica Extraurbana -       | navigazione                                            | biglietti 1 🔺                                          |
|                                                                                 | biglietti a tratta (solo autobus)        | 3.00€ (♣ 1)                                            |                                                        |
| SELEZIONARE PARTENZA E ARRIVO E                                                 |                                          |                                                        | Totale da pagare Continua                              |
|                                                                                 |                                          | Aggiungi                                               | 5.002                                                  |
| VISUALIZZARE I TITULI DI VIAGGIU                                                |                                          |                                                        |                                                        |

Pay with your card and you will find your tickets on the Whatsapp chat! Remember that tickets are activated at the time of purchase!

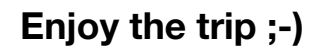